# Step by Step Review

### By Marc

### Packaging and Unit

The dongle arrived in a small package. The Dongle itself was in a small box about the size of a packet of cigarettes with no instructions but a link to the website to download the relevant drivers and software. As this was given to me there was also a sheet of A4 along with the package that had a "Congratulations" message with it for Nederland's, English and Deutsch. This also had a direct link to the firmware for the device.

http://www.r4i-sdhc.com/UploaderFirmware.asp

The dongle itself was about the size of my palm, small and very light. There is the logo on the top of the unit with an LED labelled "LED", on the side is a small button marked "Upgrade". The USB connector sticks out from one side and is not retractable and there is a large hole in the top edge of the unit for inserting your (3)DS cards.

As only the exposed edge of the DS cart fits into the device, any current DS cart will fit into it.

There are no visible screws to hold it together.

# **Installing the Software**

Clicking the link on the link above takes you to the instructions page. There is a link here for the drivers. This link failed as the link was to <a href="http://download.gogsoftware.com/UploadFiles/Ps3break\_tools\_v1.2.rar">http://download.gogsoftware.com/UploadFiles/Ps3break\_tools\_v1.2.rar</a> which could

not be found, also strange as this was a link for drivers for the PS3 Break dongle, not the R4 Save dongle.

The link on the <u>http://www.r4i-sdhc.com/SaveDongle.asp</u> webpage, links you to the drivers, which are held here <u>http://www.r4i-sdhc.com/upfile/drivers.rar</u>

This download is 52.9mb in size, this is because it contains .Net 4.0 (Microsoft's .Net Software Framework) and vcredist\_x86 (Microsoft's Visual C++ 2010 Runtime distributable), that is all, no real drivers, just support files for the actual software. I already has .Net on my PC so I only installed the C++ Runtime.

I downloaded this from the Microsoft website to ensure it was the correct version for my PC, this can be found at <u>http://www.microsoft.com/download/en/details.aspx?id=5555</u>

After installing these - if you need to - the next step is to download the "SaveDongle Firmware Uploader" and the "SaveDongle\_v1.0.rar" firmware files.

Plugging the device into my Windows 7 PC it was (eventually) recognised as a "USB Input Device"

I then ran the "SaveDongle Firmware Uploader.exe" and the program started. At first it reported that the device was not present, I waited a short while then it detected it and prompted me to "Select the correspond BIN file.", I selected the one from the "SaveDongle\_v1.0.rar" file. I then clicked on the "Program" button. Success !

I was then prompted to press the Upgrade Button on the device again, which I did, although this archives nothing. I closed the program

#### **Using the Dongle**

I then downloaded the R4i SaveDongle V1.1 program, unplugged the device, inserted PES2011 into it and re-inserted it back into my PC.

Running the R4i "SaveDongle V1.1.exe" it reported

Game Save Size - 12k

Gameinfo - Unknown

Firmware of the device is v1.0

Card inserted!

Card Type :3ds

I clicked on "Card to PC" and transferred the save to my PC. This worked, I checked the game cart and it was fine.

I then selected Pilotwings for the test as PES2011 didn't have an uploaded save on the website I could test and I hadn't played Pilot wings much, so if it screwed my save on my cart then it was no big issue to start again, this was a test after all.

I uploaded my Pilot Wings save to my PC, downloaded an EU save from the internet and uploaded it to my cart.

Moment of truth, I plugged Pilotwings into my 3DS and started the game. It still worked.

The downside is with this game is that the game save was for someone called "Jay" not me, but, the dongle had so far performed as it should.

The next step is to put back my original save, which I did next. This also worked as it should.

# **Conclusion**

All in all the save dongle did as it should do and it did it well.

Once there is more ways of uploading and hacking your own save file rather than uploading and using an existing one, then this will be a much better tool, especially for the 3DS as the saves can revolve around your Mii's.

Marc